**STEP 1:** Get your Alberta Student Number (ASN) from Edsembli.

| _                                                | <b>CLICK</b>   |            |                  |             |             |
|--------------------------------------------------|----------------|------------|------------------|-------------|-------------|
| Home                                             | Personal       | Attendance | Timetables       | Achievement | Transcripts |
| Student                                          | Information    |            |                  |             |             |
| Birthdate:<br>Student N<br>Alberta St<br>Number: | lumber:        |            | Age:<br>Letters: | 1<br>H      | 7<br>INB    |
| Address                                          | s / Contact In | formation  |                  |             |             |

## **STEP 2:** Go to <u>https://mypass.alberta.ca/</u> to create your myPass account.

|                                                                                    | <b>FEICH</b>                              |             | Sign In with                                  |              |
|------------------------------------------------------------------------------------|-------------------------------------------|-------------|-----------------------------------------------|--------------|
| myPass is an Alberta Education self-service website<br>for students to:            | Sign in with Education Account >>         | G GOOGLE    | MICROSOFT 🔤 MyAlberta Digital ID              | 🛔 GOA DOMAIN |
| Order high school transcripts in English and French                                |                                           |             | or                                            |              |
| View diploma exam marks                                                            |                                           |             |                                               |              |
| Register to write or rewrite diploma exams with online payment                     | 1) Entoryour norconal amail addres        | ~~          | personalemail@gmail.com                       |              |
| View and print Detailed Academic Reports (DAR)                                     | I) Enter your <b>personal email adure</b> | <u>ss</u> . | O fire house for the                          |              |
| View progress towards a credential (diploma or certificate)                        |                                           |             | O sign in with Google                         |              |
| Order additional copies of an awarded credential in English or French              | (NOT your school email addr               | ess)        | O Sign in with password Forgot your password? |              |
| Receive notifications for important messages                                       | · /                                       | · ·         | I'm new, sign me up!                          |              |
| PARENTS: you may use myPass to support the student and to notify the Minister of a | 2) Select "I'm new, sign me un!"          |             |                                               |              |
| nome execution program not supervised by a school authority                        |                                           |             | V I'm not a robot                             |              |
|                                                                                    | 2) Click on the "Sign Lin" button         |             | reCAPTCHA<br>Pilacy - Term                    |              |
|                                                                                    | 5) Click off the Sight Op Dutton.         |             |                                               |              |
|                                                                                    |                                           |             | SIGN UP                                       |              |
|                                                                                    |                                           |             |                                               |              |

Note: If you already have an account, sign in with your email and password and follow the login process.

**STEP 3:** Alberta Education will email you a confirmation link.

Go to your email. You will be asked to create a screen name (Ex. Firstnamelastname) and new password to finish creating your account.

|                                   | Please check your email                   | I and click the confirmation link.                                                                                       |
|-----------------------------------|-------------------------------------------|----------------------------------------------------------------------------------------------------|
| ll be from no-reply@gov.ab.ca and | I Die subject will be Your Education Acco | unt Sign Up Request.                                                                                                    |
|                                   | 0                                         |                                                                                                    |
| finish creating your accourt      | tt.                                       |                                                                                                    |
| Email:                            |                                           |                                                                                                    |
| Create your new<br>Screen Name:   | min. 3 letters, up to 32                  |                                                                                                    |
| New Password:                     |                                           | Your password must be at least 8 characters,<br>contain both upper and lower case letters and at<br>loast one concluster |
| Confirm:                          |                                           | reads one non-rector.                                                                                                    |
|                                   | CINICI                                    |                                                                                                    |

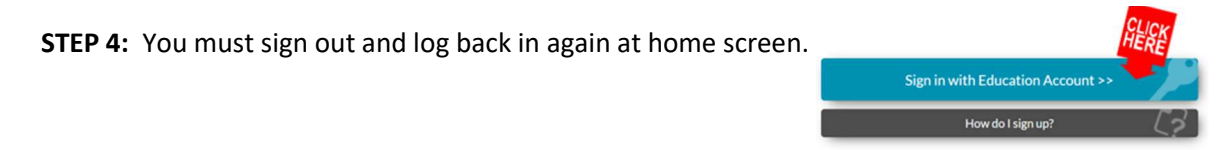

Note: You may be asked to set up an MFA (Multi-factor authentication). Enable this for security.

| Secure Login                                                                                                    |
|----------------------------------------------------------------------------------------------------|
| Multifactor Authentication (MFA) provides an added layer of security by making sure users really are who they say they are. It keeps data secure by providing protection against unauthorized access. |
| Would you like to enable MFA? If you choose to continue without enabling MFA, you will be asked again in 15 days.                                                                                     |
| If you require assistance, please contact your Data Coordinator at your school authority or AE Help Desk at ae.helpdesk@govab.ca.                                                                     |
| ENABLE CONTINUE                                                                                                    |

### **STEP 5:** Complete the information shown right.

Note: At this point you <u>do not</u> have a "Sign Up Access Code".

Select "Activate Connection" at end. This will prompt a request to get the "Signup Access Code".

| Information about you  |                                                                                                    |
|------------------------|----------------------------------------------------------------------------------------------------|
| IAm                    | The student (current or previous Alberta student)                                                           |
|                        | <ul> <li>A parent or guardian of the student</li> </ul>                                                     |
|                        | O Other (not the student and not the Parent/Guardian)                                                       |
| Student Information    |                                                                                                    |
| Alberta Student Number | ٥                                                                                                    |
| Number?                | Please provide an ASN in the format: XOOX - XOOX - X.                                                       |
| Date of Birth          | YYYY/MM/DD Es                                                                                               |
| Additional Information |                                                                                                    |
| Signup Access Code 🕖   |                                                                                                    |
|                        | Only enter an access code if you have received one from Alberta Education                                   |
| Additional Information |                                                                                                    |
| Signup Access Code 👔   |                                                                                                    |
|                        | Only enter an access code if you have received one from Alberta Education                                   |
| Cell Phone Number      |                                                                                                    |
| Postal Code            | <b></b>                                                                                                    |
|                        | Example: A0A 0A0                                                                                            |
|                        | Note: By clicking Activate Connection below, you agree to be bound by the<br>myPass Terms of Use Agreement. |
|                        | Activate Connection                                                                                         |

**STEP 6:** One of two screens may show up. Follow instructions for the screen that appears for you.

Screen 1: "By Email Address" please select to have your "Signup Access Code" sent to your email (quickest option).

| 件 Harter > Obtain Access to the Star                   | beet Information v/a myPack                       | Messace |
|--------------------------------------------------------|---------------------------------------------------|---------|
| Additional Options                                     | for Establishing a muPars Connection              |         |
| Additional Options                                     | for Establishing a myPass Connection              |         |
| Alberta Education was unable to en                     | tablish a connection with the details provided.   |         |
| proventine participation participations participations | an o y constatuta na myr ass conneccutar.         |         |
| Request Information                                    |                                                   |         |
| 1Am                                                    | The student (current or previous Alberta student) |         |
| Alberta Student Number                                 |                                                   |         |
| Date of Birth                                          |                                                   |         |
| Access Options                                         |                                                   |         |
| By Email Address                                       |                                                   |         |
| By Phone                                               |                                                   |         |
| By Your School                                         |                                                   |         |
|                                                        |                                                   |         |

Screen 2: "By Mail" please select to have your "Signup Access Code" sent to you by mail.

| Alberta myPass                                                                                                    |                                       | Albertan myPass                                                                                                    |                                                                                                    |
|----------------------------------------------------------------------------------------------------|---------------------------------------|----------------------------------------------------------------------------------------------------|----------------------------------------------------------------------------------------------------|
| Home > Obtain Access to the Student Information via myPass                                                                                                    | Messages.(0)                          | Home > Signup Access Code Successfully Requested                                                                                           | Messages (0)                                                                                                    |
| Additional Options for Establishing a myPass Connection                                                                                                    |                                       |                                                                                                    | and and the second second second second second second second second second second second second second second s |
| Alberta Education was unable to establish a connection with the details provided.<br>Below are additional options you can try to establish a myPass connection. |                                       | Signup Access Code Successfully Requested                                                                                                  |                                                                                                    |
|                                                                                                    |                                       | The following are the steps that must occur in order for you to gain access:                                                               |                                                                                                    |
| Request Information                                                                                                    |                                       | 1. A letter that contains the signup access code is mailed to your most recent mailing address that Alberta Education has on file for you. |                                                                                                    |
| I Am The student (current or previous Alberta student)<br>Alberta Student Number<br>Date of Birth                                                               |                                       | 2. The letter usually arrives in 2-3 business days but may take up to 2 weeks depending on Canada Post's mail service.                     |                                                                                                    |
| Access Options                                                                                                    |                                       | 3. When you receive the letter with your access code return to myPass.alberta.ca to request the connection.                                |                                                                                                    |
| By Phone                                                                                                    |                                       | 4. Use the Signup access code to establish your connection.                                                                                |                                                                                                    |
| By Your School                                                                                                    |                                       | Return to myPass Home                                                                                                    |                                                                                                    |
| By Mail                                                                                                    |                                       |                                                                                                    |                                                                                                    |
| An is a                                                                                                    | Home   Sign Out                       | Albertan                                                                                                    | Home   Sign Out                                                                                                 |
| Covenanese © 2023 Covernment of Alberta                                                                                                    | Conversition and Disclaimer I Privacy | Government © 2023 Government of Alberta                                                                                                    | Copyright and Disclaimer   Privacy                                                                              |

### Obtain Access to the Student Information via myPass

You must be connected to a student to use myPass. What can I do on myPass?

**STEP 7:** This screen shown right may stay open as you go to your email to get "Signup Access Code". Copy and paste the access code and hit enter.

If this screen does not stay open, log in again and it will take you back to this screen.

#### Obtain Access to the Student Information via myPass

You must be connected to a student to use myPass. What can I do on myPass?

| LAm                                            | The student (current or previous Alberta student)                                          |
|------------------------------------------------|--------------------------------------------------------------------------------------------|
|                                                | <ul> <li>A parent or guardian of the student</li> </ul>                                    |
|                                                | O Other (not the student and not the Parent/Guardian)                                      |
| Student Information                            |                                                                                            |
| Alberta Student Number                         | O                                                                                          |
| Where can I find my Alberta Student<br>Number? | Please provide an ASN in the format: X00X - X00X - X.                                      |
| Date of Birth                                  | YYYY/MM/DD                                                                                 |
| Additional Information                         |                                                                                            |
| Signup Access Code 🥥                           |                                                                                            |
|                                                | Only enter an access code if you have received one from Alberta Education                  |
| Additional Information                         |                                                                                            |
| Signup Access Code 🥥                           |                                                                                            |
|                                                | Only enter an access code if you have received one from Alberta Education                  |
| Cell Phone Number                              |                                                                                            |
| Postal Code                                    |                                                                                            |
|                                                |                                                                                            |
|                                                | Example: A0A 0A0                                                                           |
|                                                | Example: AOA OAO Note: By clicking Activate Connection below, you agree to be bound by the |

# STEP 8: RECORD YOUR LOGIN INFORMATION FOR FUTURE USE!!!